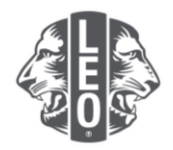

## Actualizar la información del club Leo:

# Añadir nuevos socios, asignar dirigentes del club y cambio de tipos de club

Este documento fue diseñado para ofrecer a los dirigentes Leo un recorrido paso a paso que los guíe a través del proceso de actualización de la información de su club, la incorporación de nuevos socios y asignación de dirigentes. Al final de este documento se dan consejos adicionales para lograr un mayor éxito.

### Pasos para asignar los dirigentes del club

| Paso | Acción                                                                                                    |                                                                                                    |                                                                              |  |
|------|----------------------------------------------------------------------------------------------------|----------------------------------------------------------------------------------------------------|------------------------------------------------------------------------------|--|
| 1    | Abrir un navegador de Internet e ir al s<br>en la barra de direcciones del navegad                                                                                       | sitio web Lion Account escril<br>dor. Presionar Entrar.                                                      | oir <u>myapps.lionsclubs.org</u>                                             |  |
| 2    | En la página de inicio de sesión, ingre<br>(Figura 1). Haga clic en el botón Inicia<br>Una vez que esté en la página de inici<br>en la parte superior de la página (Figu | se el ID y la contraseña de s<br>r sesión.<br>o del portal para socios, hag<br>ra 2). Se le redireccionará a | su cuenta Lion Account<br>ga clic en el botón MyLCI<br>a la página de MyLCI. |  |
|      | Access to your Lion Account                                                                                                    |                                                                                                    |                                                                              |  |
|      |                                                                                                    | -                                                                                                    | -                                                                            |  |
|      |                                                                                                    | Lion Account ID* 💿                                                                                           | Don't have an account?                                                       |  |
|      |                                                                                                    | Enter Email or Mobile Phone                                                                                  | Register                                                                     |  |
|      |                                                                                                    | Password*                                                                                                    |                                                                              |  |
|      |                                                                                                    | Enter Password View<br>Forgot Password                                                                       |                                                                              |  |
|      |                                                                                                    | Remember Me                                                                                                  |                                                                              |  |
|      |                                                                                                    | By clicking Sign In, you agree to<br>our Privacy Policy and Terms of Use                                     |                                                                              |  |
|      |                                                                                                    | SIGN IN                                                                                                    |                                                                              |  |
|      |                                                                                                    | Figura 1                                                                                                    |                                                                              |  |

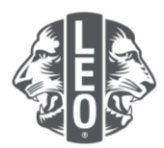

| Paso | Acción                                                  |                               |                   |                                             |                     |                    |
|------|---------------------------------------------------------|-------------------------------|-------------------|---------------------------------------------|---------------------|--------------------|
|      | C Line Cule International                               |                               |                   |                                             | Support             | Messages 🛞 Brian 🗸 |
|      | Member Portal                                           |                               |                   |                                             |                     |                    |
|      | Welcome, Lion Brian!                                    |                               |                   |                                             |                     |                    |
|      |                                                         |                               |                   |                                             | <b>A</b>            |                    |
|      |                                                         | ±¢±                           | - fill            |                                             | L                   |                    |
|      | MyLion                                                  | MyLCI                         | Insights          | Learn                                       | Shop                | Take the tour      |
|      |                                                         |                               | Figura 2          |                                             |                     |                    |
| 3    | Antes de poder asignar al dirig                         | gente, debe                   | e agregarlo a     | a MyLCI co                                  | mo socio Leo        | . En el menú       |
|      | Mis clubes Leo, seleccione So                           | cios (Figu                    | a 1). Desplá      | ácese hacia                                 | a abajo para d      | eterminar si el    |
|      | socio Leo ya existe (Figura 2).                         | Si el socio                   | o Leo ya exis     | ste, vaya al                                | paso 5.             |                    |
|      |                                                         |                               |                   |                                             |                     |                    |
|      |                                                         | My                            | Leo Clubs 👻 My L  | lion                                        |                     |                    |
|      |                                                         | м                             | embers            |                                             |                     |                    |
|      |                                                         | C                             | ub Info           |                                             |                     |                    |
|      |                                                         | O                             | ficers            |                                             |                     |                    |
|      |                                                         |                               |                   |                                             |                     |                    |
|      |                                                         | 0                             | ervice Activities |                                             |                     |                    |
|      |                                                         | R                             | eports            |                                             |                     |                    |
|      |                                                         | Pa                            | arental Consents  |                                             |                     |                    |
|      |                                                         | M                             | embershin Cards   |                                             |                     |                    |
|      |                                                         |                               | Eiguro 1          |                                             |                     |                    |
|      |                                                         |                               | Figura 1          |                                             |                     |                    |
|      | 4 Membe                                                 | ers                           |                   |                                             |                     |                    |
|      | S Add Mamber +<br>Active Leo Member                     | Report No Changes for Month • |                   | P                                           | ind Members 💌       |                    |
|      | Dana 30 💌                                               |                               | Page 1 of 1 Si    | Added 21/2016                               | <b>T</b> A <b>A</b> |                    |
|      | Menter Address<br>Ges Bouit, Cotto                      | Lion Since 2/10<br>Gender Mak | 016               | Edit Member                                 |                     |                    |
|      | E-mail inst                                             | brooks@beta.test              |                   | Drop Member<br>Print Membership Certificati |                     |                    |
|      | Lawrence Lions                                          | Line Room - No.               | Leo Member        | Added 2/1/2016                              |                     |                    |
|      | Californi, 502<br>Unitori, 502<br>Lutto Tatas           | unce.lions@beta.test          | 1                 | Edit Member<br>Drop Member                  |                     |                    |
|      |                                                         |                               |                   | Print Membership Certificati                |                     |                    |
|      | Lucrardo Preside<br>Member Address<br>Ost Brown, L.0023 | Lion Since 1/25<br>Gender Mak | Leo Member        | Added 1/26/2016<br>Edit Member              |                     |                    |
|      | UNTED STATES<br>E-mail ison                             | ardo.presidents@beta.test     |                   | Drop Member<br>Print Membership Certificati |                     |                    |
|      |                                                         |                               | Figure 2          |                                             |                     |                    |
| - 1  | En al manú desplagable Añad                             | ir aggia ag                   | Figura 2          |                                             |                     | malata al          |
| 4    | formulario (Eigura 2) Los com                           | nos obliga                    | torios con lo     | cio nuevo (                                 | (Figura I). Co      | mpiete ei          |
|      |                                                         | pus uniya                     |                   | s siguierite                                | 5.                  |                    |
|      | Nombro                                                  | • Fo                          | cha do inarc      | 200                                         |                     |                    |
|      |                                                         |                               | cha de ingre      | -50                                         |                     |                    |
|      |                                                         | • Fa                          | 15                |                                             |                     |                    |
|      | • Sexo                                                  | • Dir                         | eccion            |                                             |                     |                    |
|      | Fecha de                                                | • Co                          | rreo electro      | nico                                        |                     |                    |
|      | nacimiento                                              | pri                           | ncipai            |                                             |                     |                    |
|      | Llege die en el hetén Querder                           | A                             |                   | a da acafir                                 | maaián              |                    |
|      | haga ciic en el boton Guardar                           | . Aparecer                    | a una pagina      |                                             | nacion.             |                    |
|      |                                                         | 4                             |                   |                                             |                     |                    |
|      |                                                         | 4                             | Members           | 5                                           |                     |                    |
|      |                                                         | 2                             | Add Member 👻      | 2                                           |                     |                    |
|      |                                                         | Γ                             | New Member        |                                             |                     |                    |
|      |                                                         |                               | Returning Member  |                                             |                     |                    |
|      |                                                         |                               | Transfer Member   |                                             |                     |                    |
|      |                                                         |                               | Figura 1          |                                             |                     |                    |

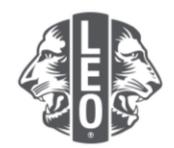

| Paso | Acción                                                                                                    |
|------|----------------------------------------------------------------------------------------------------|
|      | <form></form>                                                                                                    |
| 4a   | Para que los socios Leo menores de 18 años, se afilien se requiere la aprobación de los padres. Para afirmar que revisó el formulario de solicitud de afiliación Leo-50 y obtuvo el consentimiento de los padres en el formulario, seleccione Consentimiento de los padres en el menú Mis clubes Leo.                                                                                                    |
|      | Confirmation Member has been added. You have entered a member who is under 18. The transaction will be finalized upon review of the parental consent by the sponsoring Lions club.                                                                                                    |
|      | Montors         Cub Info         Other         Other         Other         Data Constraint                                                                                                    |
|      | Una vez que haya revisado el formulario Leo-50 en la página Consentimiento de los padres, haga clic en Aprobar.                                                                                                    |
|      | Percential Constants     Provide the reported and protocology the protocology the protocology thread of and the counter which is obtained through competition of the tess of the protocology thread of the protocology thread |

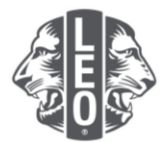

| Paso | Acción                                                                                                    |
|------|----------------------------------------------------------------------------------------------------|
| 5    | A continuación, asigne a los dirigentes Leo. En el menú Mis Clubes Leo, seleccione dirigentes.                                                                                                    |
|      |                                                                                                    |
|      | My Leo Clubs - My Llor                                                                                                    |
|      | Club Info                                                                                                    |
|      | Officers                                                                                                    |
|      | Service Activities                                                                                                    |
|      | Reports<br>Parental Consents                                                                                                    |
|      | Data Download                                                                                                    |
|      | Membership Cards                                                                                                    |
| 6    | En el menú desplegable de la gestión, seleccione el término correspondiente.                                                                                                    |
|      |                                                                                                    |
|      | Select Term 👻                                                                                                    |
|      | Current Year                                                                                                    |
|      | Next Year                                                                                                    |
|      | Past Years                                                                                                    |
| 7    | Llege elle en el hetén esseciede e Añedir divigente con el títule que esté liste nore esigner                                                                                                    |
|      | Haga clic en el boton asociado a Anadir dirigente con el título que esta listo para asignar.                                                                                                    |
|      | ∲ Officers                                                                                                    |
|      | latent from = (Deter Type =<br>Next Year-Less Cale Officers - 5 telepi from 4<br>Paule ■ Paule 1/1 terray non ■ Rei 4 ►                                                                                                    |
|      | Lee Oak Advisor     Viscant     Trajentoris survely ward.     Viscant                                                                                                    |
|      | Le Cub Predet: Vezet<br>Tra padar à carely seat.                                                                                                    |
|      | Les Cala Vac President Vacant Tra serier au contra de la contra de la |
|      | Act Offser Act Offser Act Offser                                                                                                    |
|      | The particular is used by water. Add Others                                                                                                    |
|      | The produce is currently water.                                                                                                    |
|      | bur3 21 Pagit  rt bark  fun 2176 ∢►                                                                                                    |
| 8    | En la página Asignar dirigente, haga clic en el botón Seleccionar socio.                                                                                                    |
|      |                                                                                                    |
|      | Assign Officer                                                                                                    |
|      | Officer Tille Leo Club President Select a member to serve in this position.                                                                                                    |
|      | Selected Member Not referent. Select Member                                                                                                    |
|      | Save Cance                                                                                                    |
|      |                                                                                                    |
|      |                                                                                                    |
| 9    | Haga clic en el nombre del socio para seleccionar el socio que ocupará ese cargo. Haga clic                                                                                                    |
|      | en el boton Guarual. Aparecera una pagina de commación.                                                                                                    |
|      | Leo Club President ×                                                                                                    |
|      | Lee Brods (431022) Lawrence Lons (431024)                                                                                                    |
|      | Leonardo Presidenta (6221648)                                                                                                    |
|      |                                                                                                    |
|      | Select a member to serve in this position.                                                                                                    |
|      |                                                                                                    |

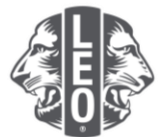

| Paso | Acción                                                                     |
|------|----------------------------------------------------------------------------|
| 10   | En la página de Confirmación, haga clic en el botón Volver a Dirigentes.   |
|      | Confirmation                                                               |
|      | Assigned 2016 - 2017 Leo Club President Leonardo Presidents (4221648).     |
|      |                                                                            |
|      | What would you like to do next?                                            |
|      | Go back to Officers<br>Go to Home Aligne                                   |
|      |                                                                            |
| 11   | Repita los pasos del 6 al 10 para asignar a otros dirigentes del club Leo. |
| 11   | Repita los pasos del 6 al 10 para asignar a otros dirigentes del club Leo. |

## Pasos para cambiar de grupo o tipo de club Leo

| Paso | Acción                                                                                                    |
|------|----------------------------------------------------------------------------------------------------|
| 1    | En el menú Mis clubes Leo, seleccione Información del club.                                                                                                    |
|      | My Leo Clubs V My Lion<br>Members<br>Club Info<br>Officers<br>Service Activities<br>Reports<br>Parental Consents<br>Data Download<br>Membership Cards                                                                                                    |
| 2    | En la página Información del club, haga clic en el botón Solicitar cambio de grupo (Figura 1). Aparecerá la página Solicitud de cambio de estado Alfa/Omega (Figura 2). Escriba el motivo del cambio. Haga clic en el botón Enviar. Aparecerá una página de confirmación que indica que la solicitud se envió al Centro de Servicios para Socios de Lions Clubs International. |

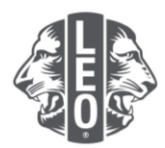

| Paso | Acción                                                                                                    |
|------|----------------------------------------------------------------------------------------------------|
|      | Alpha/Omega Status Change Request                                                                                                    |
|      |                                                                                                    |
|      | Curert Track New Track                                                                                                    |
|      | Track Apha Omega                                                                                                    |
|      | Reason For Change                                                                                                    |
|      |                                                                                                    |
|      |                                                                                                    |
|      | Per LCI board policy, all Leo clubs should be designated as either an Alpha Leo club or an Omega Leo club. Alpha Leo clubs are designed for youth who are 12-18 years<br>of age. This tack focuses on the individual and social development of levers and proteins. Omega Leo clubs are specifically laliened for young adults between 18-30 years<br>in the truth tack to the club tack tack tack tack tack tack tack tack                                                                                                    |
|      | club, please complete this form to send a request to the LOI Leo Club Program Department, along with information about why the change in the club's designation is<br>necessary.                                                                                                    |
|      | Submit Cancel                                                                                                    |
|      | Figura 2                                                                                                    |
|      |                                                                                                    |
|      |                                                                                                    |
|      |                                                                                                    |
| 3    | En la página Confirmación, haga clic en el botón Volver a la información del club.                                                                                                    |
|      |                                                                                                    |
|      | Confirmation                                                                                                    |
|      |                                                                                                    |
|      | Track Change Request has been submitted.                                                                                                    |
|      |                                                                                                    |
|      |                                                                                                    |
|      |                                                                                                    |
|      | What would you like to do next?                                                                                                    |
|      | Go back to Club Info                                                                                                    |
|      | Go to Home page                                                                                                    |
|      |                                                                                                    |
|      |                                                                                                    |
|      |                                                                                                    |
|      |                                                                                                    |
|      |                                                                                                    |
| 1    | En la página Información del club, baga clic en la flecha desplegable junto a tipo de club                                                                                                    |
| 4    | cilla pagina información del ciub, naga cilc en la necha desplegable junito a lipo de ciub<br>que seleccionar basado en la escuela o basado en la comunidad. Haga clic en el botón                                                                                                    |
|      | Guardar Aparecerá una página de confirmación                                                                                                    |
|      |                                                                                                    |
|      | Glub Information                                                                                                    |
|      | Cut international<br>Cut Name<br>Cut D                                                                                                    |
|      | Chur du Cassilia<br>Cuo Topis<br>Sobrai Cesed                                                                                                    |
|      | Con Inix Appl.ed. Col. Regist Tixk Darge<br>Con Danit<br>Tite Appl.                                                                                                    |
|      | Meeting Location 1 Meeting France Clear Meeting Location                                                                                                    |
|      | Country Theorem                                                                                                    |
|      | Visual distants D D D D D D D D D D D D D D D D D D D                                                                                                    |
|      | Standay         Turnsday         Turnsday |
|      | Meeting Location 2 Lifeting Faces Clear Meeting Location                                                                                                    |
|      | Country Block Prever                                                                                                    |
|      |                                                                                                    |
|      |                                                                                                    |
| 5    | Haga clic en el botón de la página de inicio para regresar a la página Inicio.                                                                                                    |
|      |                                                                                                    |

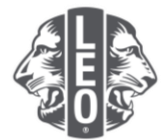

| Paso | Acción |                                    |
|------|--------|------------------------------------|
|      |        | Sconfirmation                      |
|      |        | Club Information has been updated. |
|      |        |                                    |
|      |        | What would you like to do next?    |
|      |        | Go to Home page                    |
|      |        |                                    |

#### Consejo profesional:

- 1. Se pueden agregar dirigentes de club y asesores de clubes Leo antes de que comience su gestión. Como resultado, podrán acceder a MyLCI tan pronto como comience su gestión.
- Asegúrese de que todos los dirigentes y asesores de clubes Leo hayan proporcionado una única dirección de correo electrónico propia a Lions International para que reciban información relevante sobre el Programa de Clubes Leo.
- 3. En la página de Dirigentes de clubes Leo, verifique que la información de contacto del asesor del club Leo sea la correcta. Para cambiar la información del asesor, vaya a la página Socios del Club de Leones.

Si tiene preguntas o desea solicitar más información, envíenos un correo electrónico a <u>memberservicecenter@lionsclubs.org</u>.